## De maan op mijn wagen – video les

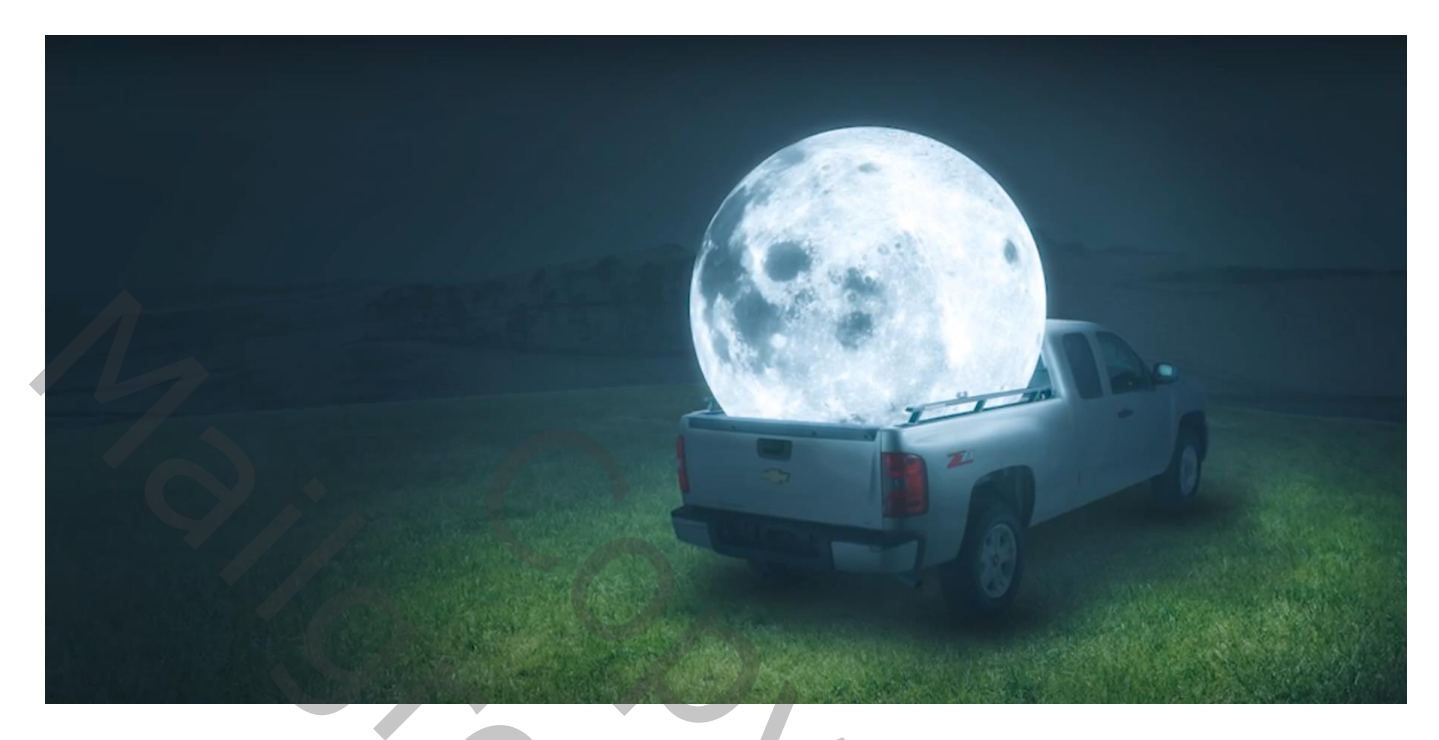

Nodig: auto; maan; gras; achtergrond

Open de "gras" afbeelding; voeg daarboven de auto Noem de lagen "gras" ; "auto"

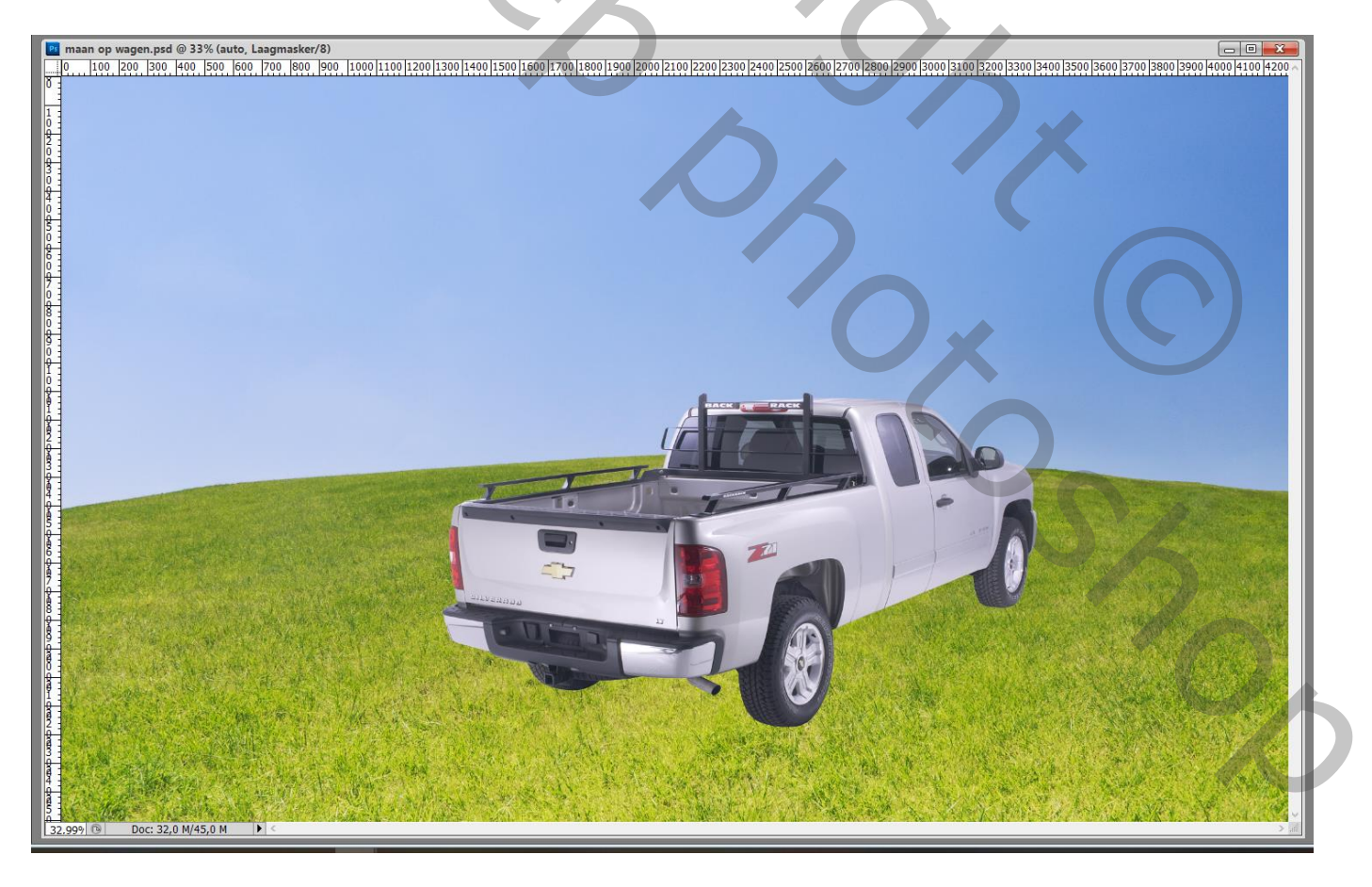

Onder elk wiel schaduwen schilderen; neem telkens een andere laag, zwarte stip plaatsen; de stip transformeren

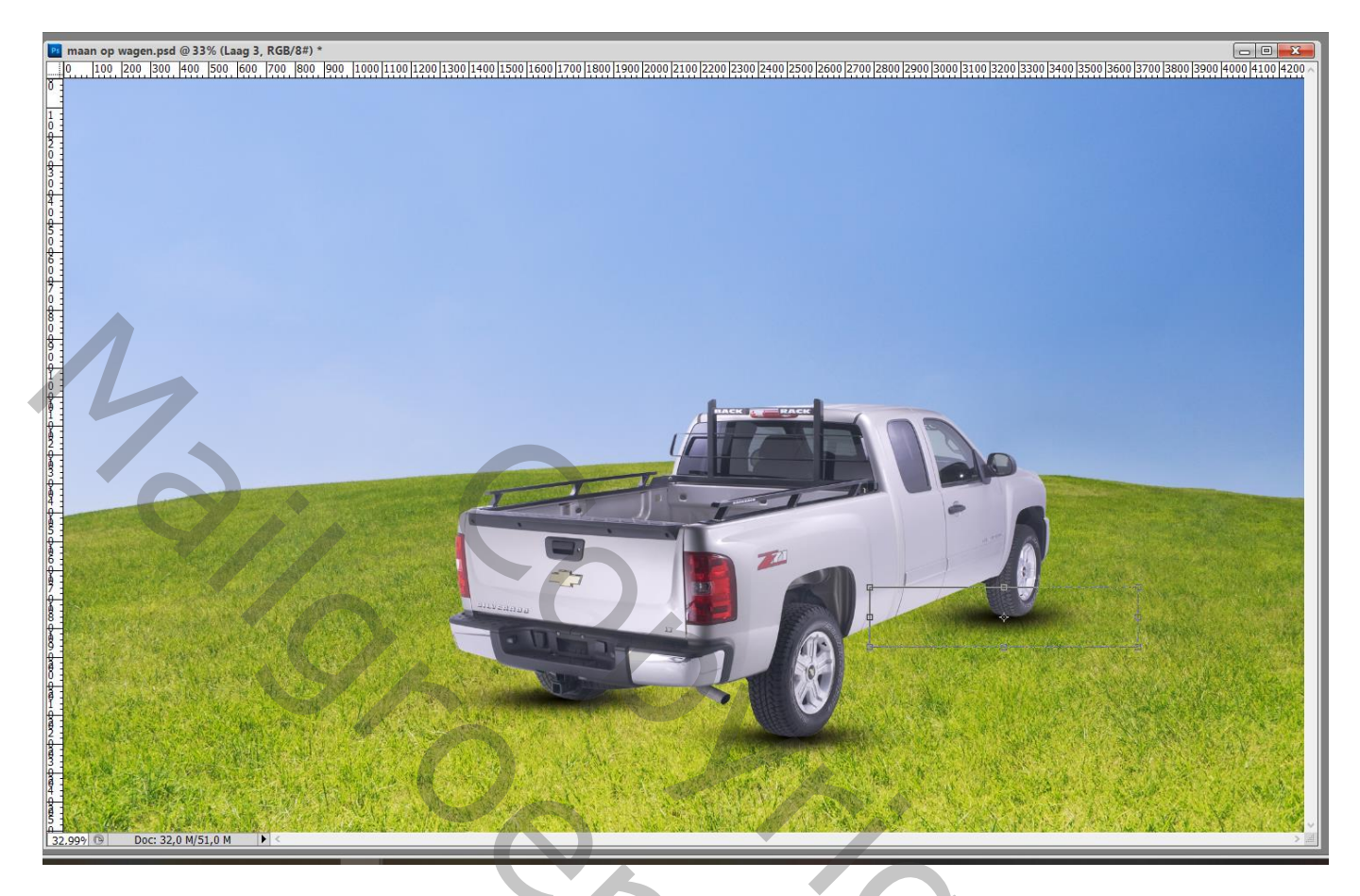

Nieuwe laag ; selectie maken onder de auto; de selectie vullen met zwart Deselecteren

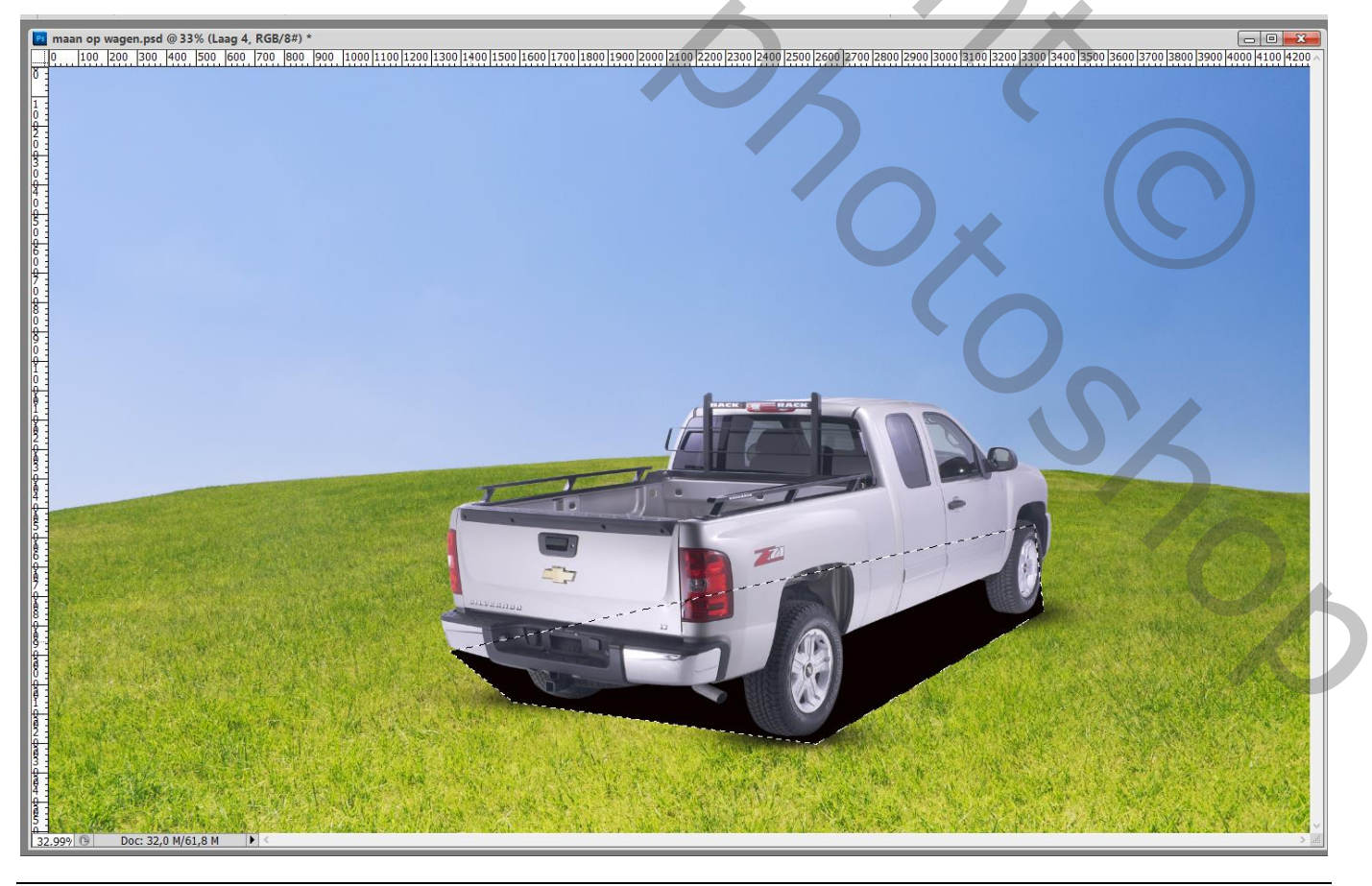

Maan op wagen – blz. 2

## Dan Filter → Vervagen → Gaussiaans vervagen met 45% Laagdekking = 75 % Alle schaduw lagen selecteren → Groeperen in de groep "schaduwen"

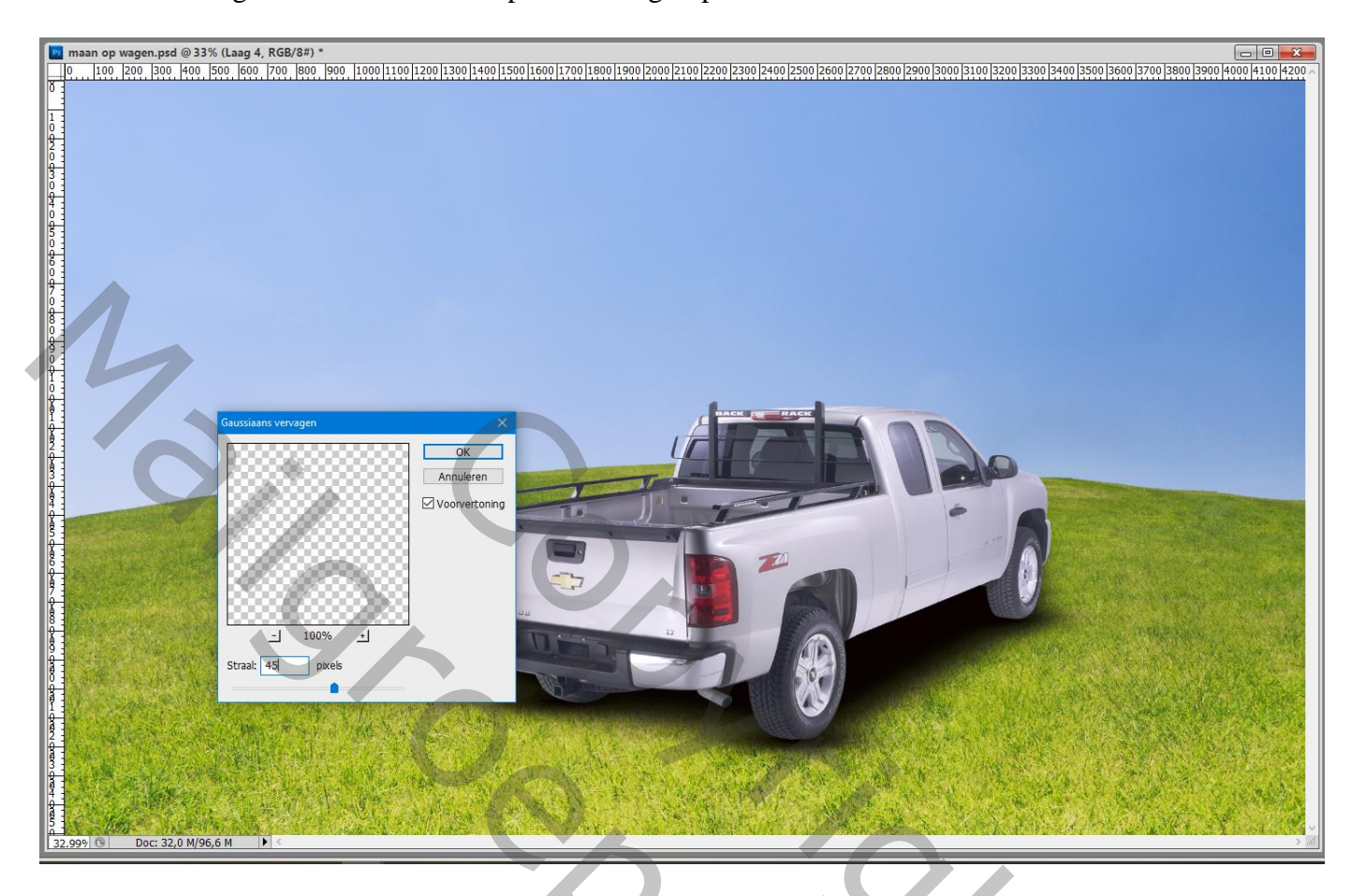

De "maan" toevoegen op de laadbak; laagmasker; delen verwijderen

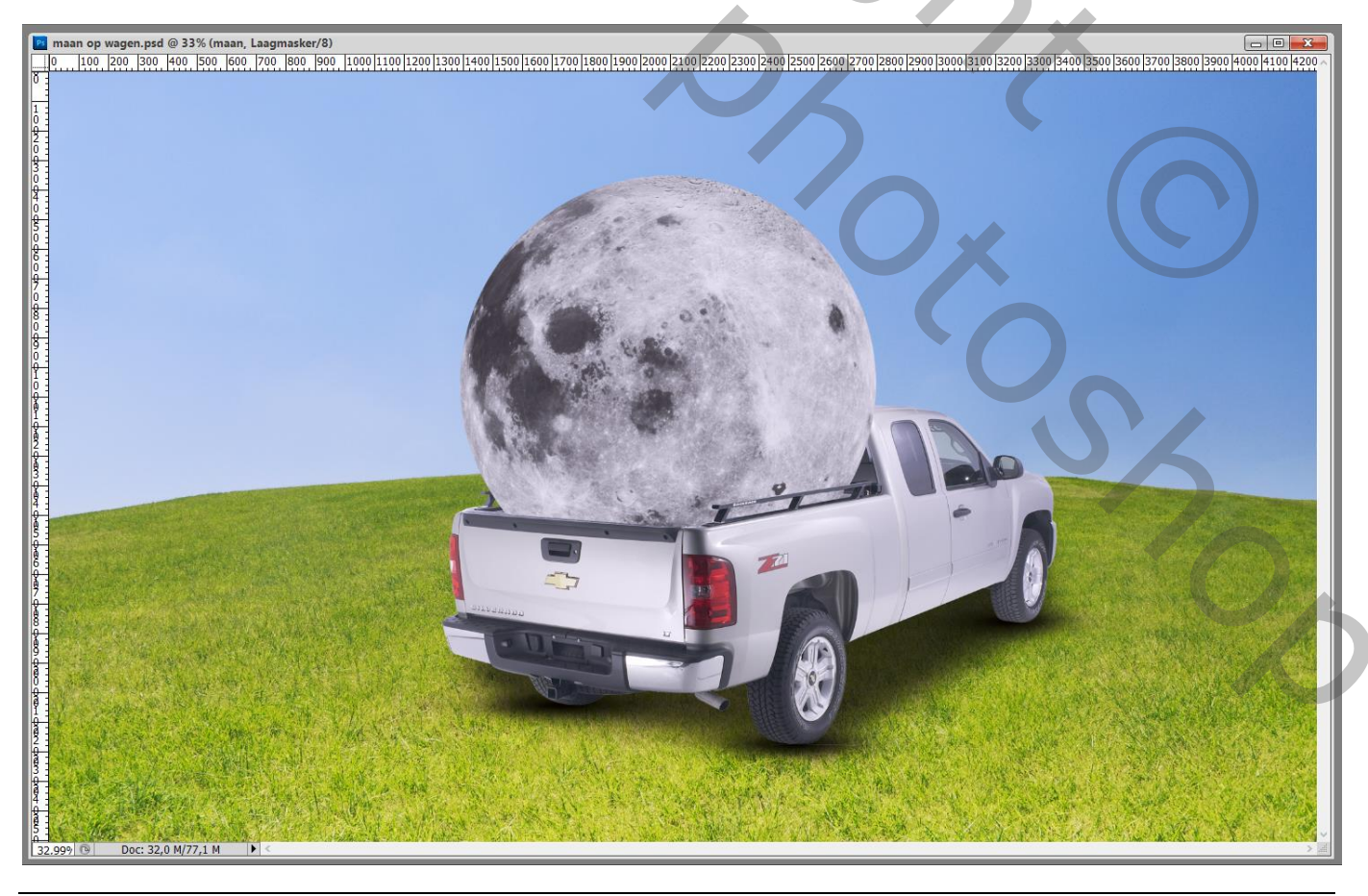

Maan op wagen - blz. 3

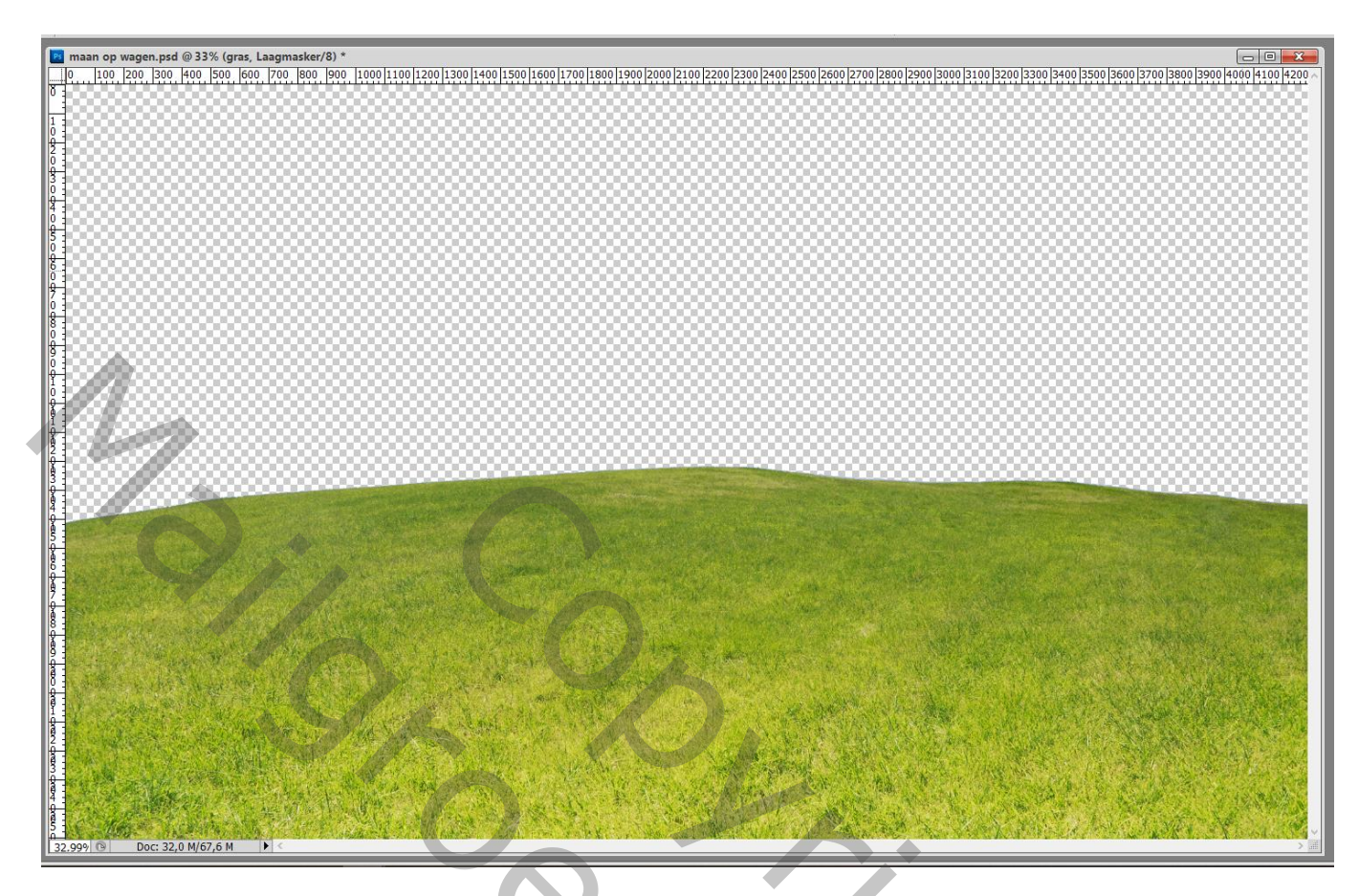

De "achtergrond" afbeelding toevoegen onder die laag "gras"

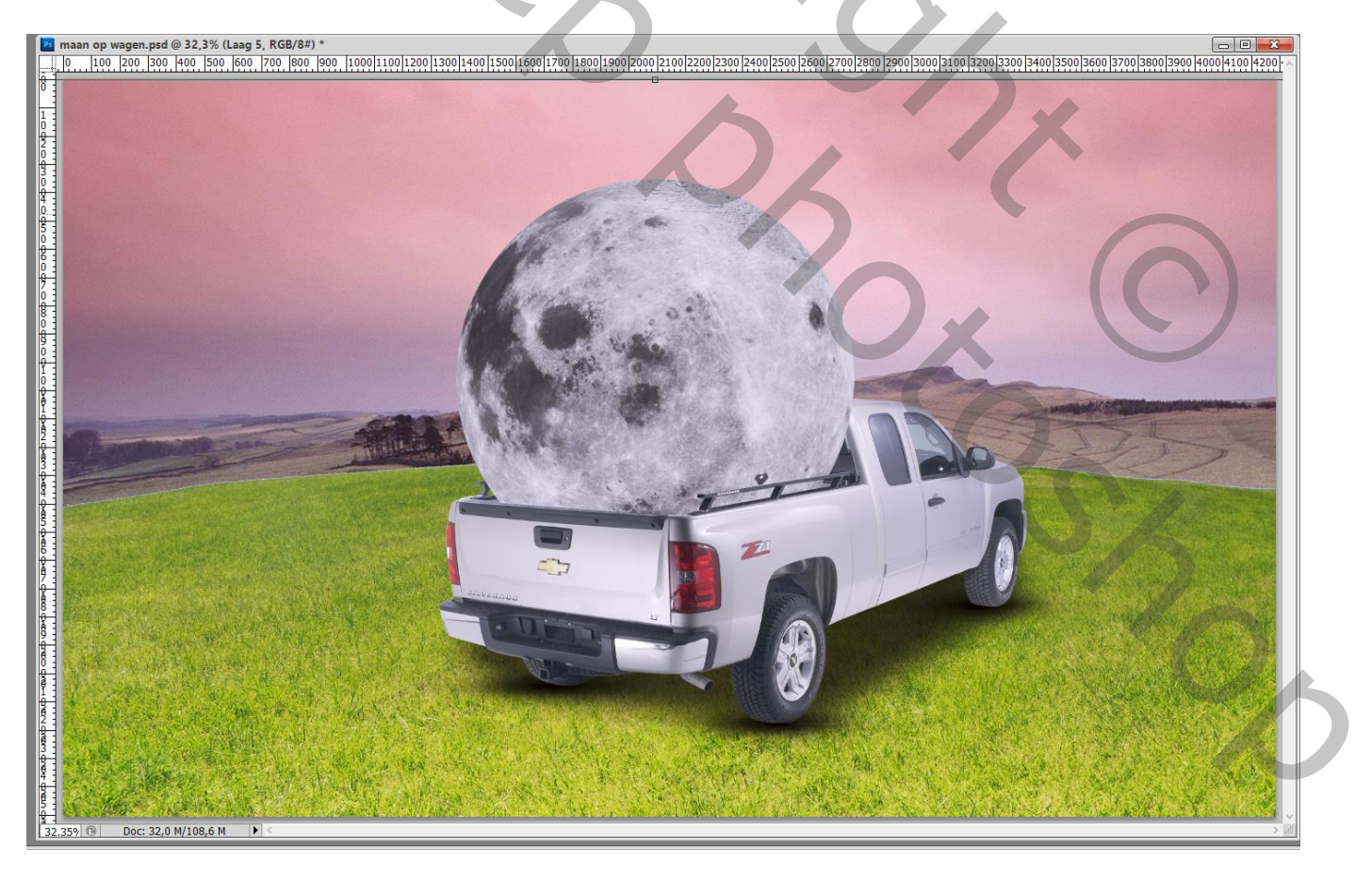

Aanpassingslaag 'Niveaus' : Uitvoer = 22 ; 57 ; Uitknipmasker boven de "achtergrond"

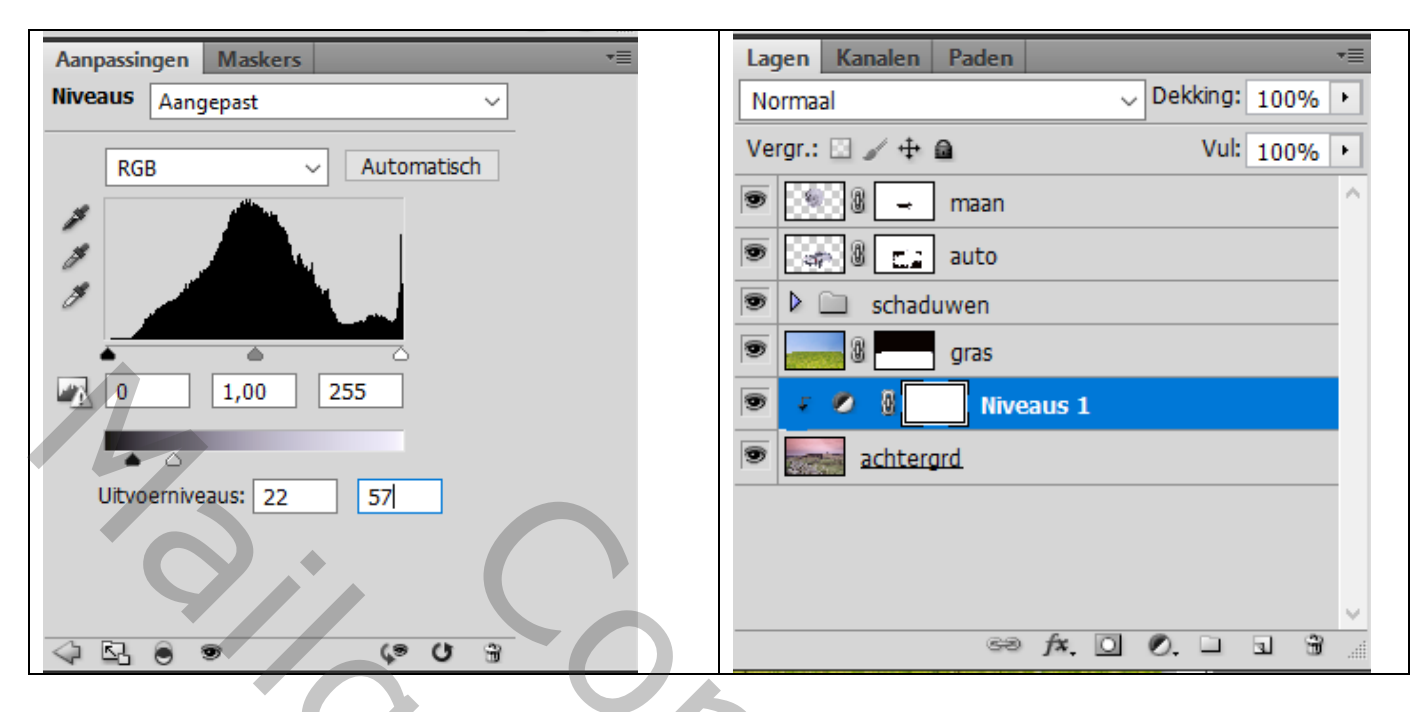

Boven het "gras" een Aanpassingslaag 'Niveaus' : Uitvoer = 20 ; 71 ; Uitknipmasker

| Aanpassingen Maskers * | Lagen Kanalen Paden 📲       |
|------------------------|-----------------------------|
| Niveaus Aangepast      | Normaal Vekking: 100% +     |
| RGB ~ Automatisch      | Vergr.: 🖸 🖉 🌩 📓 Vul: 100% 🔸 |
| 4                      | 💌 💽 🖉 🚽 maan 🔨              |
|                        | 💌 🖙 🖁 🛄 auto                |
|                        | I schaduwen                 |
|                        | 🗩 🔹 🖉 🚺 Niveaus 2           |
| 0 1,00 255             |                             |
| ▲ △                    | I Niveaus 1                 |
| Uitvoerniveaus: 20 71  |                             |
|                        |                             |
|                        |                             |
| ↓ Sh ● ● ↓ ♥ H         | ≈ f×. ⊡ ⊘. ⊐ ⊐ ⊕ _          |
|                        | Ua                          |
|                        |                             |
|                        |                             |
|                        |                             |
|                        |                             |
|                        |                             |
|                        |                             |
|                        |                             |

Op laagmasker schilderen met zacht zwart penseel, dekking = 20% Schilder op het gras rondom de auto

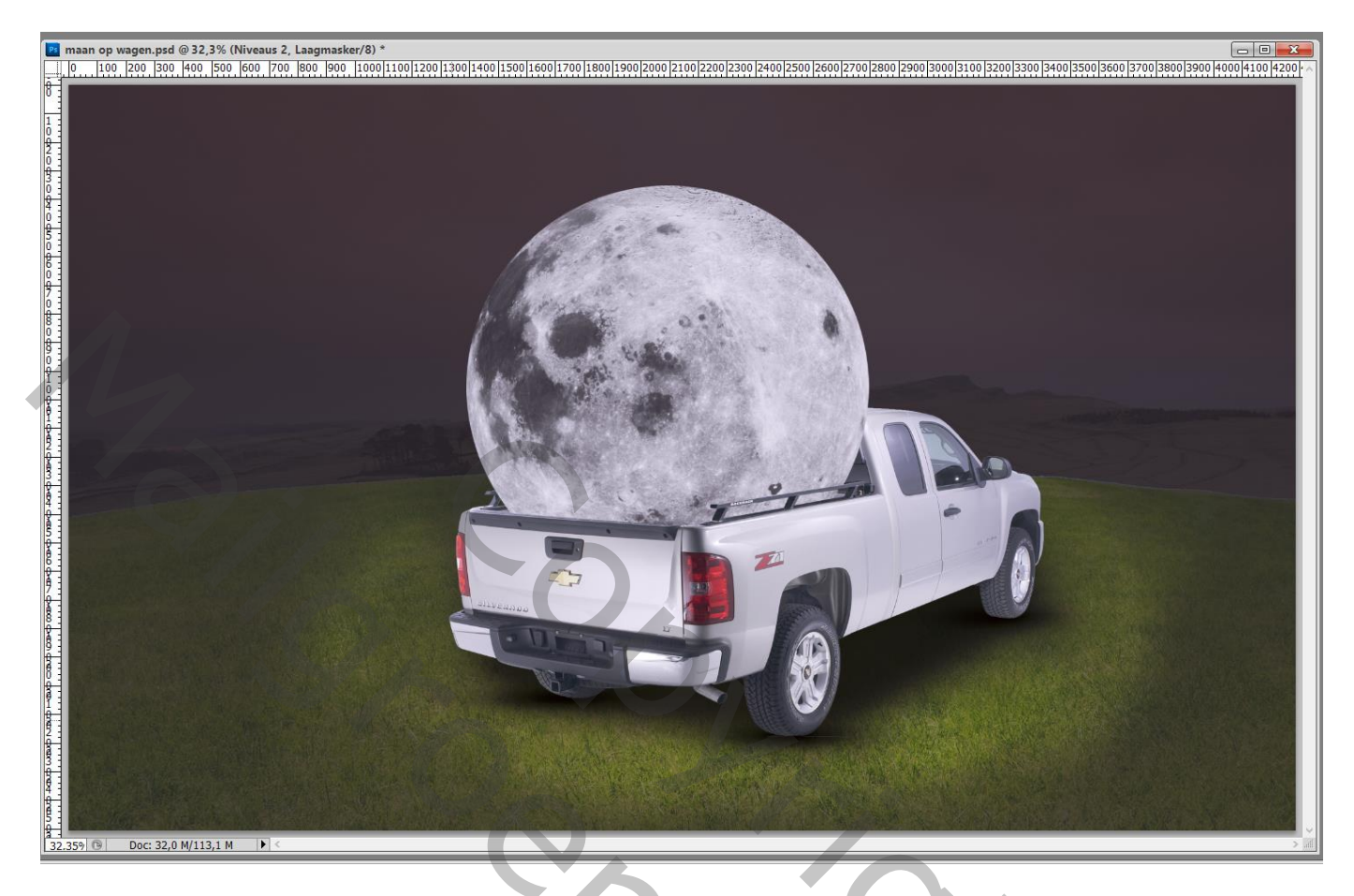

Aanpassingslaag 'Kleurtoon/Verzadiging' : 0 ; -78 ; 0 ; net boven vorige maar geen Uitknipmasker Op laagmasker schilderen op het gras rondom de auto net zoals in vorige stap

| Aanpassingen Maskers *=           | Lagen Kanalen Paden 📲                                                                                                    |
|-----------------------------------|----------------------------------------------------------------------------------------------------|
| Kleurtoon/verzadiging Aangepast ~ | Normaal Vekking: 100% •                                                                                                    |
| (반) Origineel ~                   | Vergr.: ☑ ✓ ↔ 🖴 Vul: 100% ▸                                                                                                    |
| Kleurtoon: 0                      | 💌 🥵 🖉 🚽 maan                                                                                                    |
|                                   | 💌 🚮 🛍 🚉 auto                                                                                                    |
| Verzadiging: -78                  | Image: Second second secon |
| Lichtheid: 0                      | Kleurtoon/verzadiging 1                                                                                                    |
| <u>\</u>                          | 💌 🕫 🖉 💽 Niveaus 2                                                                                                    |
|                                   | 💌 🔜 🛛 gras                                                                                                    |
| プ ガ グ 🔲 Vullen met kleur          | 💌 🕫 🖉 🖉 Niveaus 1                                                                                                    |
|                                   | achtergrd                                                                                                    |
|                                   |                                                                                                    |
| 4 K 0 0 0                         | en fx. 🖸 Ø. 🗆 🖬 🕯 🛓                                                                                                    |
|                                   |                                                                                                    |

Boven de auto een Aanpassingslaag 'Niveaus' : Uitvoer = 12 ; 51; Uitknipmasker Op het laagmasker schilderen van die Niveaus laag , zacht zwart penseel, dekking = 10% De auto beschilderen net tegen de maan

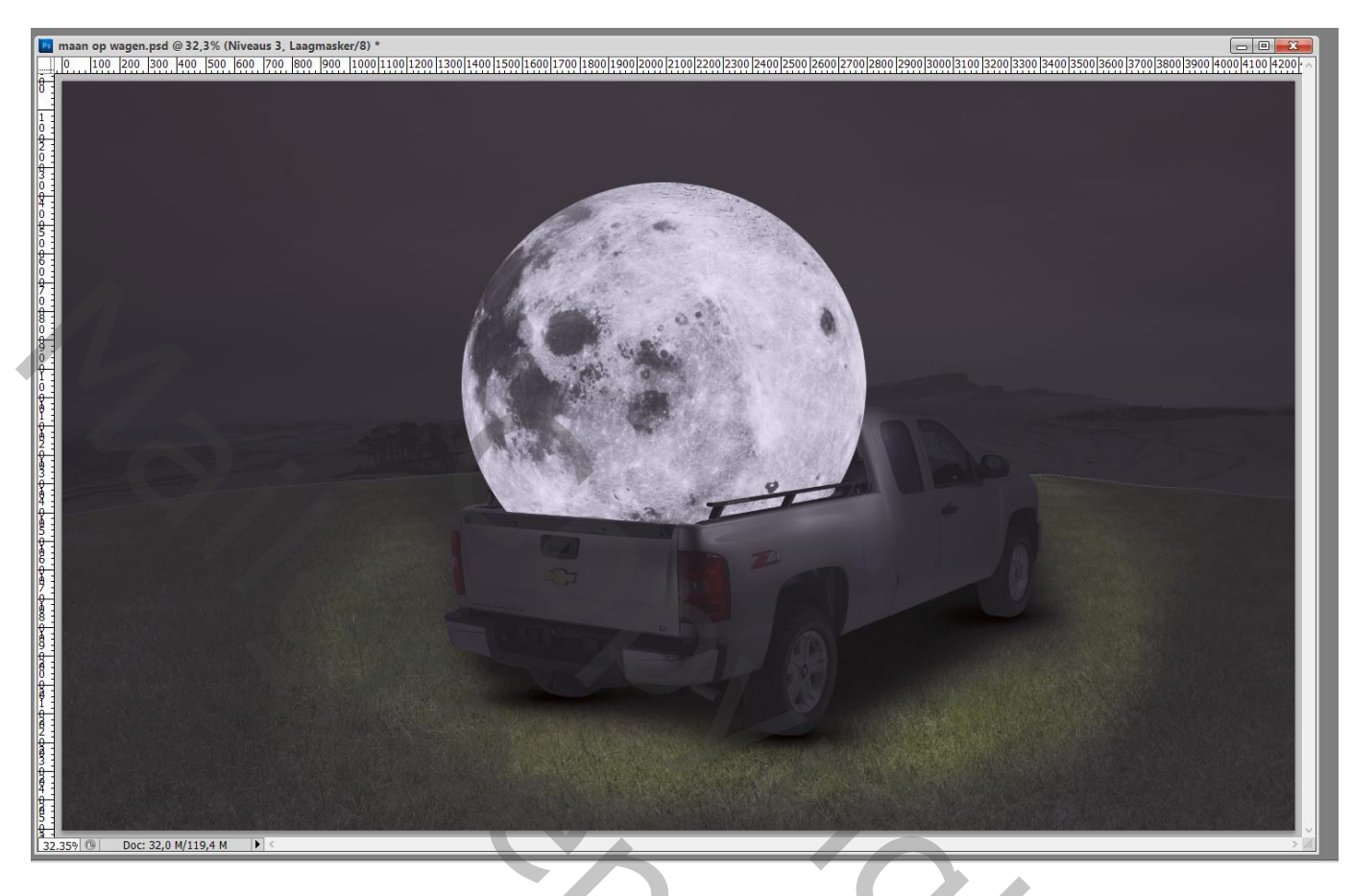

Dupliceren van de "maan"; laagmasker toepassen; die kopie laag ook dupliceren Voor de eerste kopie "maan kopie": Filter → Vervagen → Gaussiaans vervagen met 20,8 px

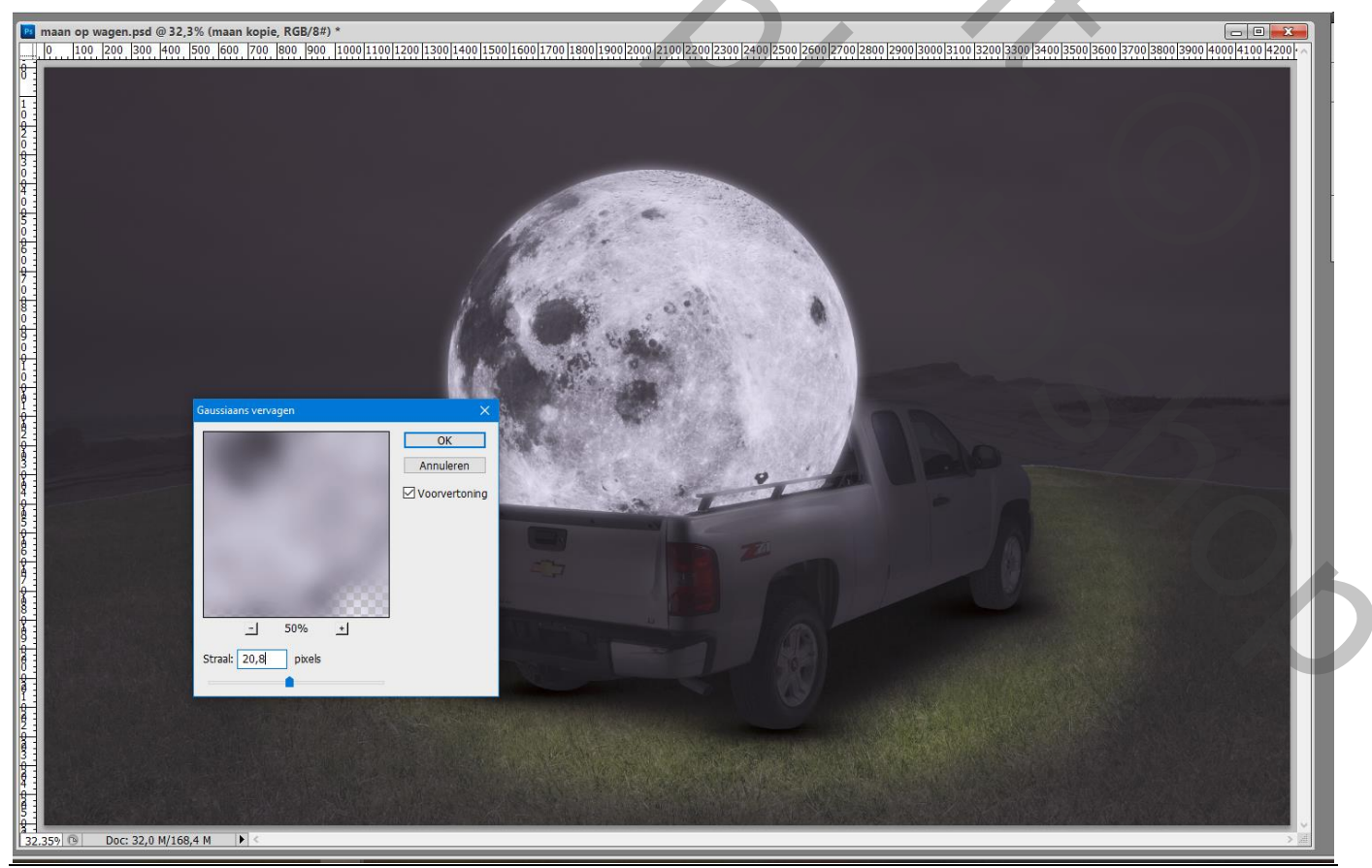

Maan op wagen - blz. 7

Nog voor die vervaagde laag : modus = Lichter; dekking = 34%

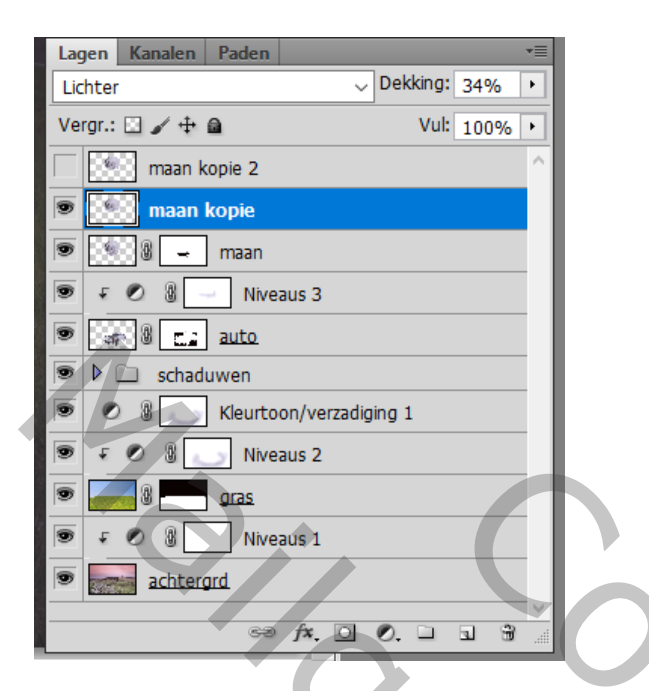

De tweede kopie laag : "maan kopie 2" Voor laag "maan kopie 2" : klik Ctrl + L → Niveaus, Uitvoer = 255 ; 255

| maan op wagen.pd<br>0. 100 200 3<br>0. 100 200 3 | d@ 32,3% (maan kopie 2, RGB/8#) 0, 400, 500, 600, 700, 800, 900, 1   i0, 400, 500, 600, 700, 800, 900, 1   Weaus   Voorinstgling: Aangepast   Kanaal: RGB   Jovenweaus: | •<br>000 1100 1200 1300 1400 1500 15<br>000 1100 1200 1300 1400 1500 15<br>V<br>V<br>E<br>OK<br>Annuleren<br><u>Automatsch</u> |  |
|----------------------------------------------------------------------------------------------------|----------------------------------------------------------------------------------------------------|----------------------------------------------------------------------------------------------------|--|
| 7                                                                                                    | 0 1,00<br>Utvoerniveaus:                                                                                                    | Qpties<br>↓ ↓ ↓<br>↓ Voorvertoning<br>255                                                                                      |  |

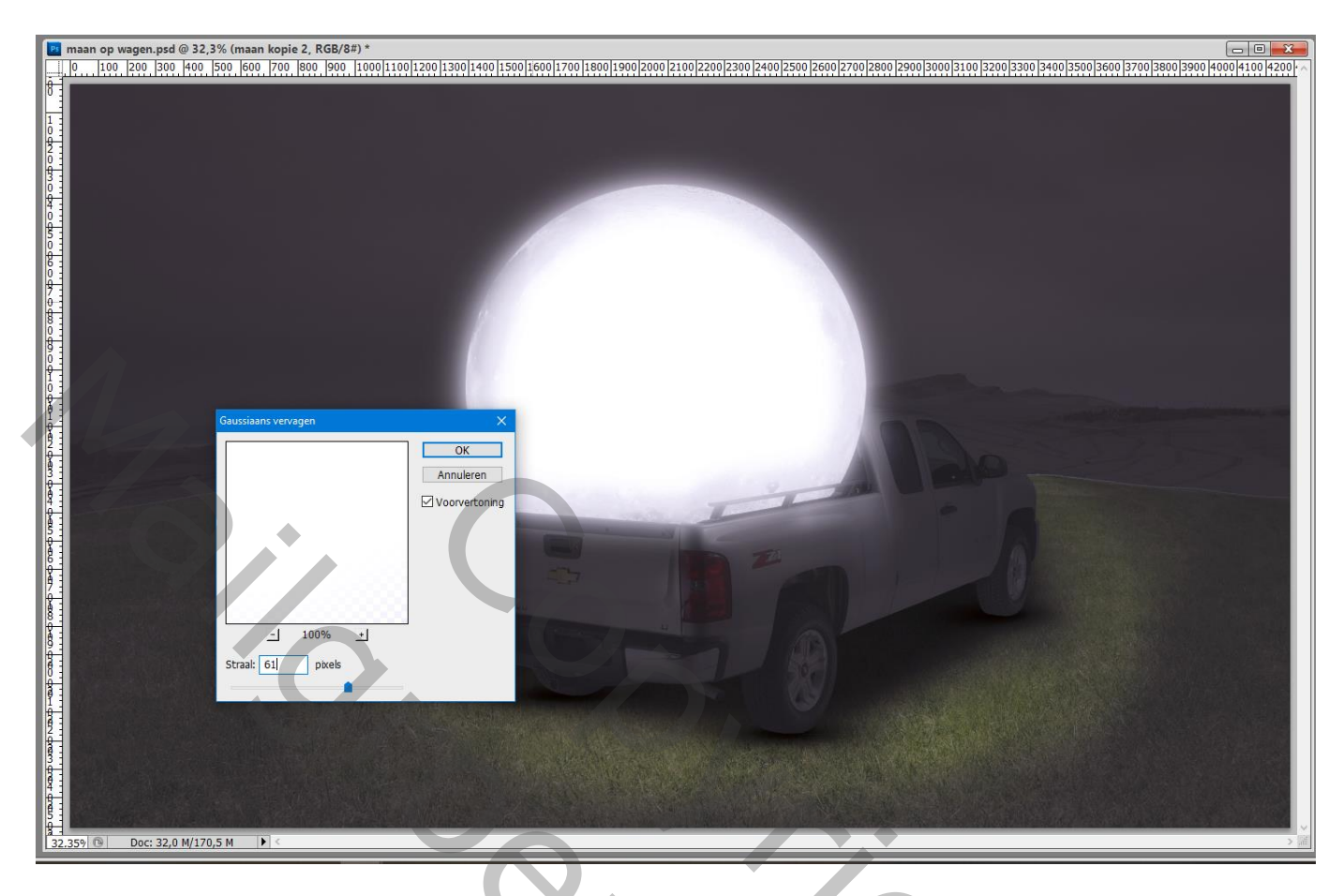

Nog voor de laag "maan kopie 2" : modus = Bleken; dekking = 29%

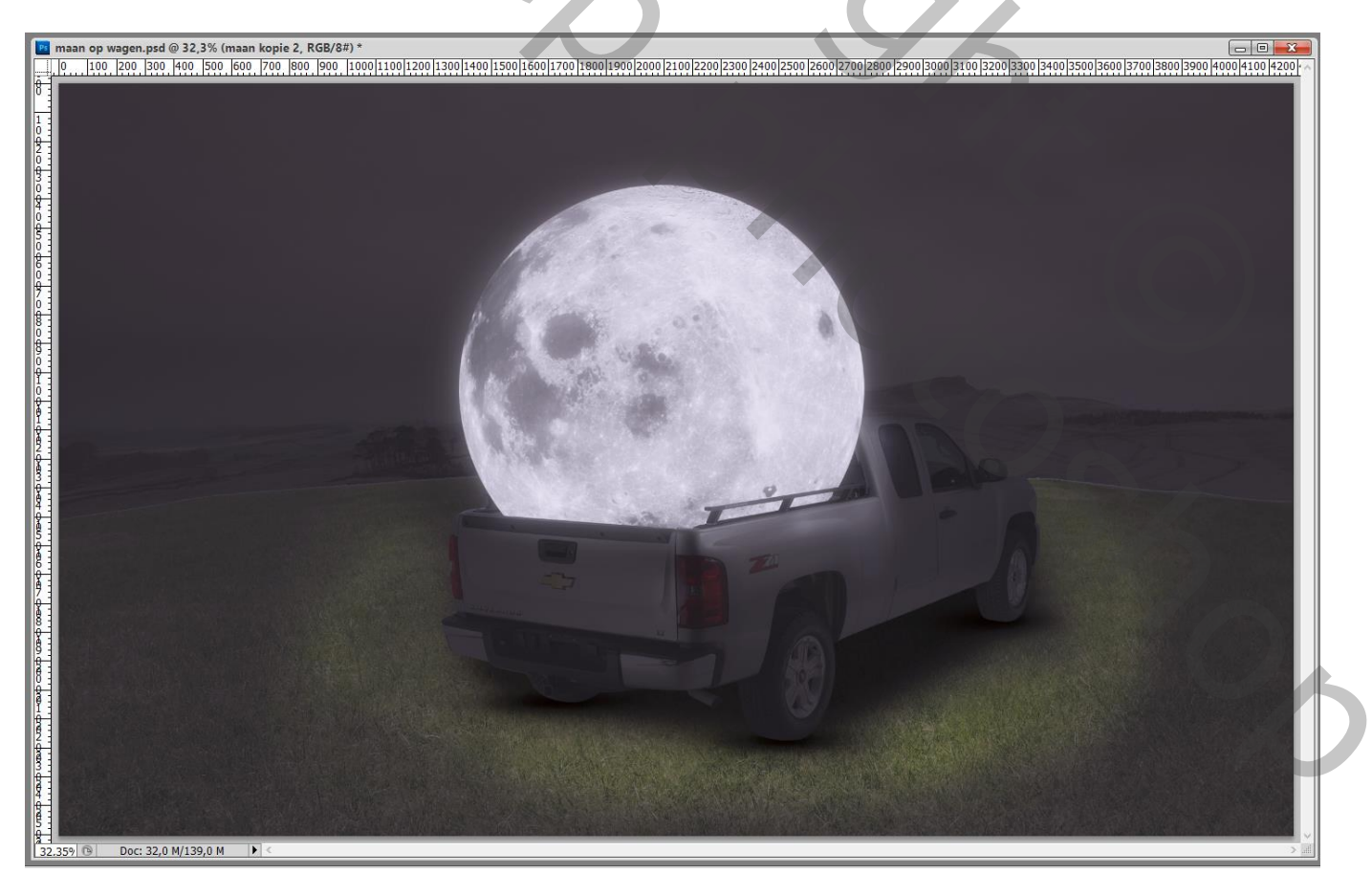

Boven de laag "maan kopie 2" een Aanpassingslaag 'Niveaus', Middentonen = 1,38 ; Uitvoer = 32 ; 255 Geen Uitknipmasker

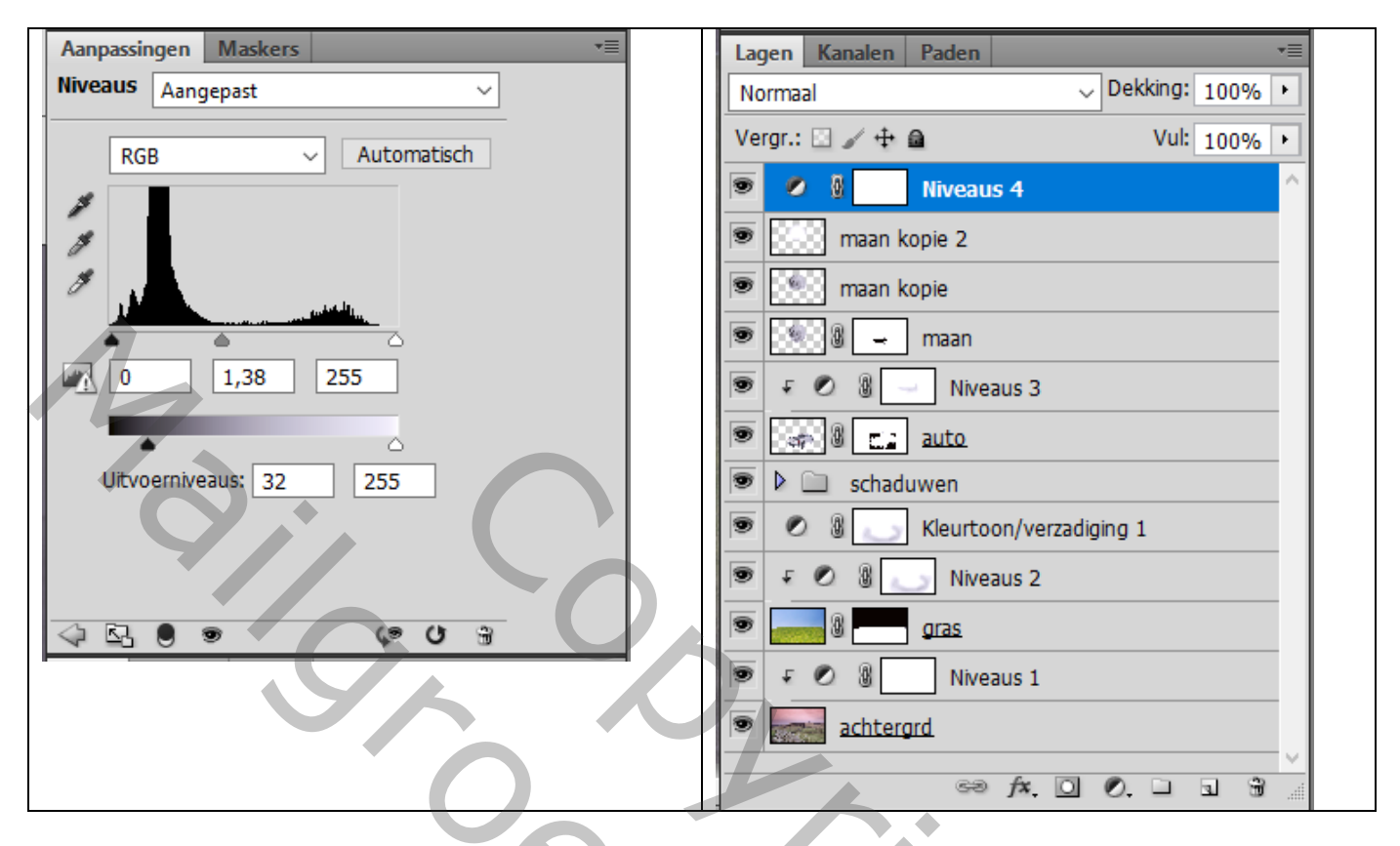

Laagmasker omkeren (Ctrl + I) ; zacht wit penseel; dekking : 10% ; schilder rondom auto en maan Op het laagmasker: Filter  $\rightarrow$  Vervagen  $\rightarrow$  Gaussiaans vervagen met 31,8 px

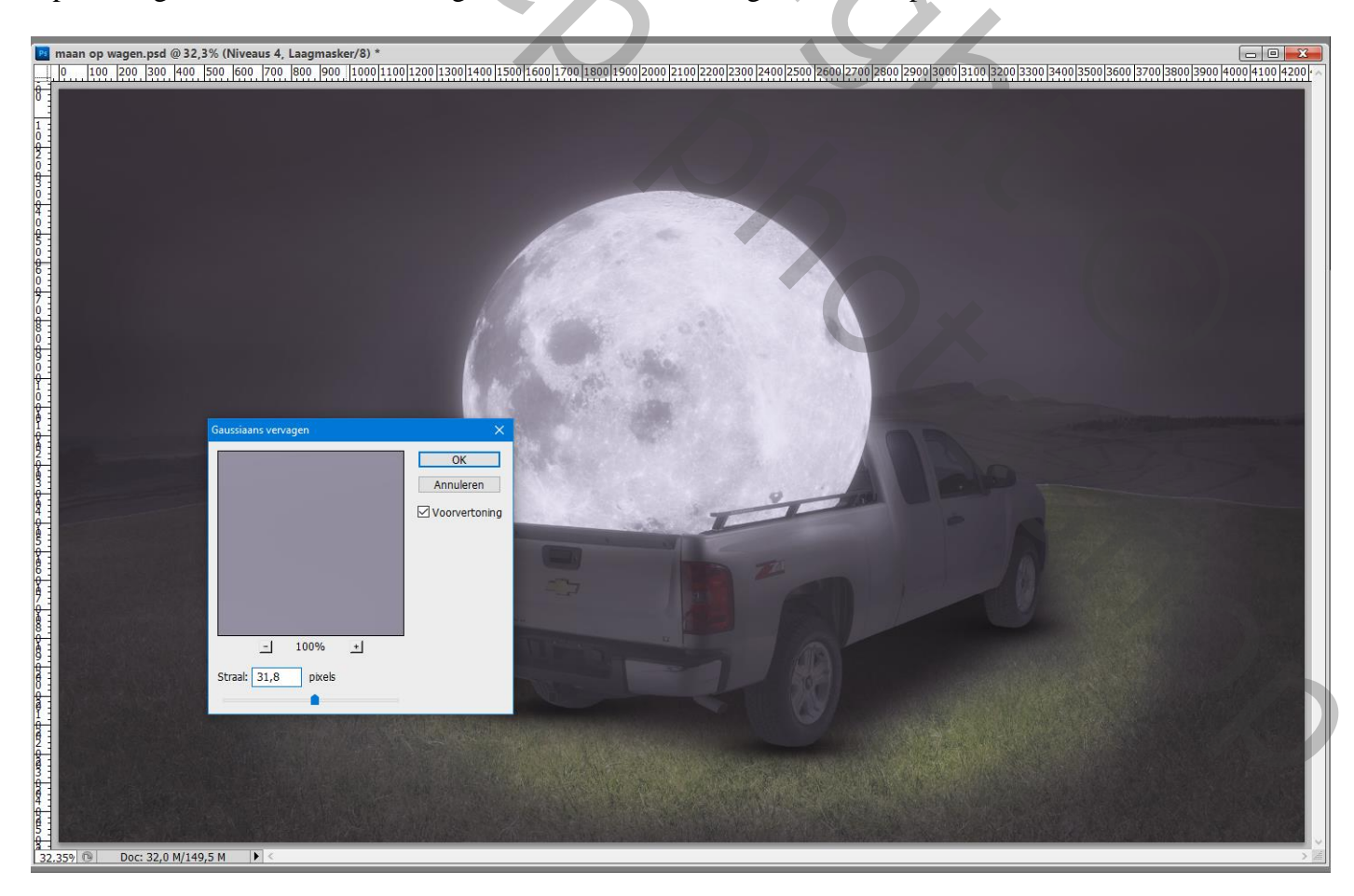

## Aanpassingslaag 'Curven' : drie punten aanpassen

| Aanpassingen Maskers *   | Lagen Kanalen Paden va          |
|--------------------------|---------------------------------|
| Curven Aangepast ~       | Normaal Vekking: 100%           |
|                          | Vergr.: 🖸 🖌 🕂 📾 Vul: 100% 🔸     |
| tŷn RGB → Automatisch    | Curven 1                        |
|                          | 💌 🖉 🎚 🌅 Niveaus 4               |
| 8                        | 💌 🧱 maan kopie 2                |
| 8                        | 💌 💽 maan kopie                  |
|                          | 💌 💽 🖉 🛶 maan                    |
|                          | 💌 🕫 🖉 🚽 Niveaus 3               |
| 3                        | 💌 ன 🛿 🛄 auto                    |
| *S 9-18"                 | Schaduwen                       |
|                          | 💌 🖉 🛞 💽 Kleurtoon/verzadiging 1 |
| Uitvoer: 201 Invoer: 192 | 💌 🕫 🖉 💽 Niveaus 2               |
|                          |                                 |
|                          | 💌 🕫 🖉 Niveaus 1                 |
|                          | achtergrd                       |
|                          | GƏ ∱x. □ Ø. □ S ∰               |

Bovenste samengevoegde laag maken met Ctrl + Alt + Shift + E Filter – Camera Raw : Standaard = -22 ; -20 ; 0,35 ; 4 ; -10 ; 20 ; 43 ; -13 ; 3 ; 45

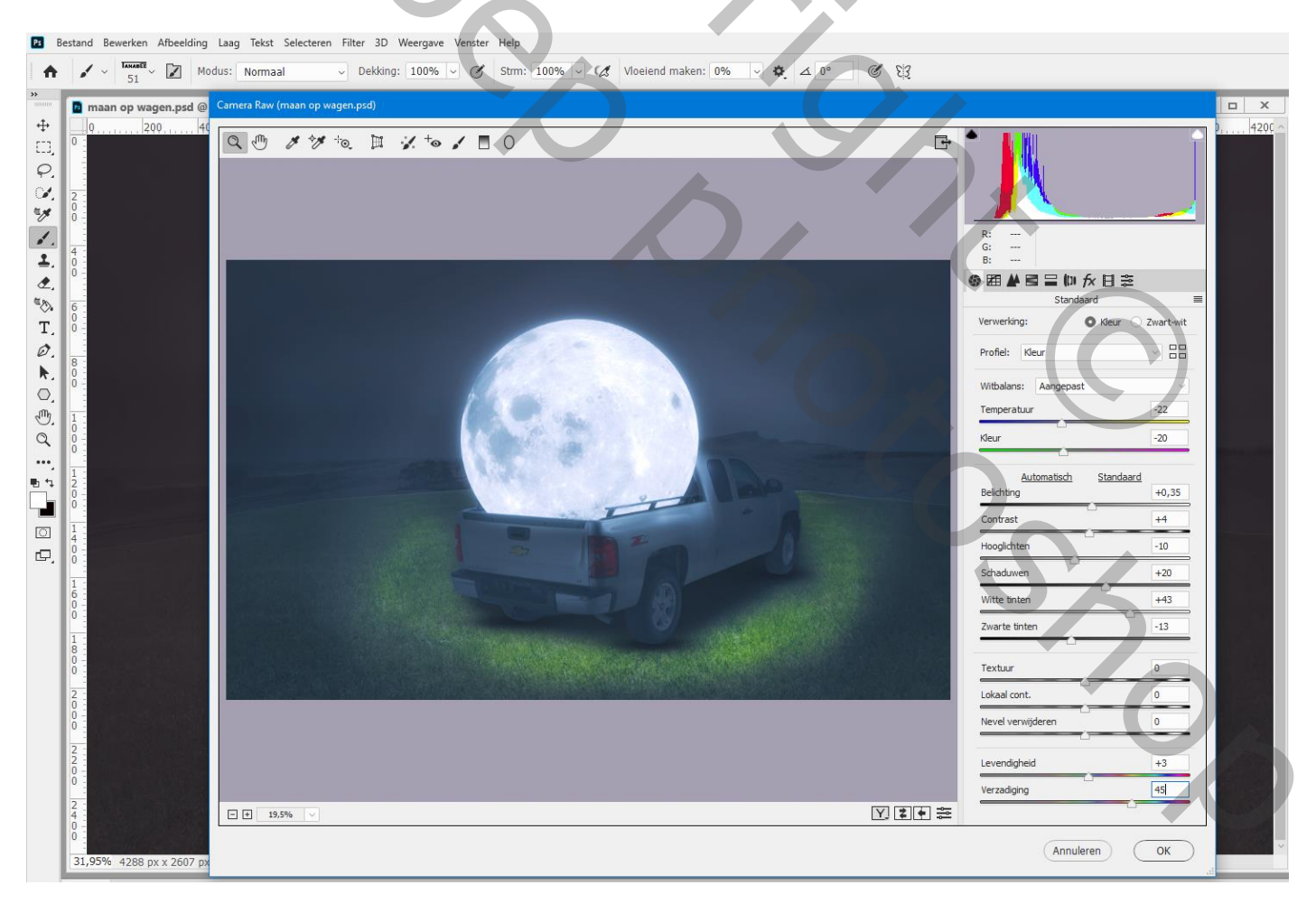

Afbeeldingsgrootte aanpassen voor op Sennet!!!